# Sincronización con WooCommerce

AHORA One dispone de una opción para sincronizar los pedidos desde una tienda online con el CMS e-commerce WooCommerce basado en WordPress. A continuación vamos a detallar los procesos necesarios para configurarla, tanto desde el panel de administración de WordPress, como desde AHORA One.

## Generar las claves desde WooCommerce

Para generar las claves en WooCommerce desde el panel de control de WordPress iremos a **WooCommerce > Ajustes**.

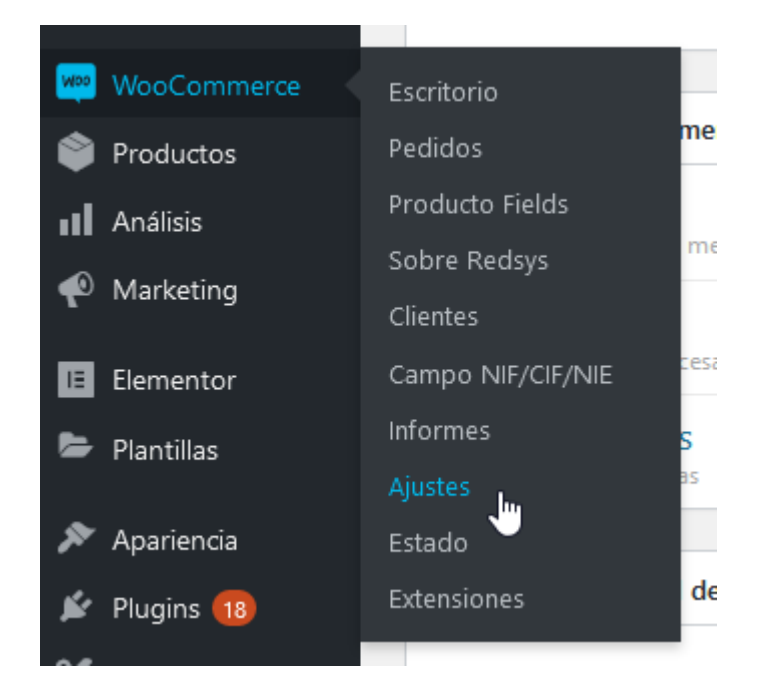

Desde los ajustes de WooCommerce iremos a **Avanzado** y después haremos click en **API REST**.

| 🚳 Escritorio      | WooCommerce / Ajustes / Avanzado                                                                                                    |                                                                                            |  |  |  |  |  |  |  |  |
|-------------------|----------------------------------------------------------------------------------------------------|--------------------------------------------------------------------------------------------|--|--|--|--|--|--|--|--|
| 🖈 Entradas        |                                                                                                    |                                                                                            |  |  |  |  |  |  |  |  |
| 🕲 Wpbingo         | General Productos                                                                                                    | Envío Pagos Cuentas y privacidad Correos electrónicos Integración Avanzado Producto fields |  |  |  |  |  |  |  |  |
| 9 Medios          |                                                                                                    |                                                                                            |  |  |  |  |  |  |  |  |
| 📕 Páginas         | Has estado utilizando el plugin Redsys Lite desde hace más de 30 días, por favor, si te gusta, escribe una reseña en WordPress.org. Solo necesitarás un mo                                                                                                    |                                                                                            |  |  |  |  |  |  |  |  |
| Comentarios       |                                                                                                    |                                                                                            |  |  |  |  |  |  |  |  |
| 🗉 Flamingo        | The following recommended plugins are currently inactive: <u>YITH Woocommerce Comparar</u> and <u>YITH Woocommerce Wishlist</u> .<br>There are updates available for the following plugins: Contact Form 7. Elementor, Redux Framework, Woocommerce, YITH Woocommerce Comparar and |                                                                                            |  |  |  |  |  |  |  |  |
| 💟 Contacto        | Begin updating plugins   Begin activating plugins   Dismiss this notice                                                                                                    |                                                                                            |  |  |  |  |  |  |  |  |
| WooCommerce       | Instalación de páginas API REST Webhooks  API heredada  WooCommerce.com  Características                                                                                                    |                                                                                            |  |  |  |  |  |  |  |  |
| Escritorio        | Instalación de páginas $^{\sim}$ 2                                                                                                    |                                                                                            |  |  |  |  |  |  |  |  |
| Pedidos           | Estas páginas tienen que definirse para que WooCommerce sepa dónde enviar a los usuarios para finalizar la compra.                                                                                                    |                                                                                            |  |  |  |  |  |  |  |  |
| Producto Fields   |                                                                                                    |                                                                                            |  |  |  |  |  |  |  |  |
| Sobre Redsys      | Página del carrito                                                                                                    | Carrito × V                                                                                |  |  |  |  |  |  |  |  |
| Clientes          |                                                                                                    |                                                                                            |  |  |  |  |  |  |  |  |
| Campo NIF/CIF/NIE | Página de pago                                                                                                    |                                                                                            |  |  |  |  |  |  |  |  |
| Informes          |                                                                                                    |                                                                                            |  |  |  |  |  |  |  |  |
| Ajustes           | Página de mi cuenta                                                                                                    | Mi cuenta ×                                                                                |  |  |  |  |  |  |  |  |
| Estado            |                                                                                                    |                                                                                            |  |  |  |  |  |  |  |  |
| Extensiones       | Términos y condiciones                                                                                                    | Información legal x                                                                        |  |  |  |  |  |  |  |  |

## Añadir clave

Desde **API REST** haremos click en **Añadir clave**. En la pantalla que se nos abrirá rellenaremos la descripción de la clave, seleccionaremos el usuario con el que nos vamos a conectar y elegiremos **Lectura** en el apartado permisos.

| Detalles de la clave |   |                                               |
|----------------------|---|-----------------------------------------------|
| Descripción          | 0 | AhoraONE                                      |
| Usuario              | 0 | admin (#1 – correoelectrónico@dominio.es) × 🗸 |
| Permisos             | 0 | Lectura                                       |
| Generar clave de API |   |                                               |

Pulsamos en Generar clave de API para generar la clave:

#### Detalles de la clave

Clave de la API generada correctamente. Asegúrate de copiar tus nuevas claves ahora ya que la clave secreta se ocultará una vez abandones esta página.

| Clave del cliente        | ck_71fb7a9e3cx458ca3d4defb37c46ed7364de79c1 | Copiar |
|--------------------------|---------------------------------------------|--------|
| Clave secreta de cliente | cs_92261d7a4341bd2b1efe070526421012749re398 | Copiar |
| Código QR                |                                             |        |
| Revocar clave            |                                             |        |

Una vez generada la clave es importante guardar **Clave del cliente** y **Clave secreta del cliente** en un fichero en nuestro equipo ya que la clave secreta se ocultará una vez abandonada esta página.

### Configurar la conexión en Ahora ONE

La configuración para la conexión con WooCommerce en Ahora ONE se encuentra en **Utilidades > Ecommerce > WooCommerce**.

#### Configuración WooCommerce

| URL Tienda                   |                              |   | Clave del client                                                                | e | Clave secreta del cliente |   |  |  |
|------------------------------|------------------------------|---|---------------------------------------------------------------------------------|---|---------------------------|---|--|--|
| https://www.nombretienda.es/ |                              | × | ck_71fb7a9e3cx458ca3d4defb37c46ed7364de79c1 cs_92261d7a4341bd2b1efe070526421012 |   |                           |   |  |  |
| Serie 0                      |                              |   | Último pedido actualizado 🖲                                                     |   |                           |   |  |  |
| A                            |                              |   |                                                                                 |   |                           |   |  |  |
| Campo DNI WooCommerce 🚯      |                              |   | Prefijo referencia 🚯                                                            |   |                           |   |  |  |
| dni                          |                              |   | W00-                                                                            |   |                           |   |  |  |
| Articulo comodin 🕦           |                              |   | Artículo gastos de envío 🖯                                                      |   |                           |   |  |  |
| 00004112                     | Artículo comodín WooCommerce | Q | 00004113 Artículo gastos envío WooCommerce                                      |   |                           | Q |  |  |
| Sincronizar stor             | k 🖲                          |   |                                                                                 |   |                           |   |  |  |
|                              |                              |   |                                                                                 |   |                           |   |  |  |
|                              |                              |   |                                                                                 |   |                           |   |  |  |
| Guardar                      | Comprobar conexión           |   |                                                                                 |   |                           |   |  |  |

- URL Tienda. Es la URL de la tienda en WooCommerce. Ej: https://www.nombretienda.es/ (https://www.nombretienda.es/)
- Clave del cliente. En este campo introduciremos la clave del cliente que hemos generado desde WooCommerce.
- Clave secreta del cliente. En este campo introduciremos la clave secreta del cliente que hemos generado desde WooCommerce.
- Serie. Serie que se asignará a los albaranes que crearán al importar los pedidos desde WooCommerce
- Último pedido actualizado. ID del último pedido que se ha importado desde WooCommerce . Este campo se actualiza solo al importar los pedidos.
- Campo DNI WooCommerce. Dejar este campo en blanco.

- **Prefijo referencia**. Prefijo que se añade a la referencia de los pedidos (albaranes) que se importan desde WooCommerce.
- Artículo comodín. Artículo que se usará en caso de que el artículo que obtenemos en el pedido de WooCommerce no exista en Ahora ONE tras buscarlo por referencia.
- Artículo gastos de envío. Artículo al que se asignarán los gastos de envío de los pedidos que importemos desde WooCommerce.
- Sincronizar stock. Si marcamos esta opción, el stock de los artículos en WooCommerce se modificará cada vez que se realizen movimientos de almacén en Ahora ONE.

# Comprobar conexión

Podemos comprobar la conexión con WooCommerce haciendo click sobre el botón **"Comprobar conexión",** en la parte derecha del campo de la URL de la tienda nos aparecerá un check verde o una X roja en función del resultado de la prueba de conexión.

En caso de error al probar la conexión debemos revisar que la url de la tienda y la key/clave son las correctas.

## Sincronizar pedidos con WooCommerce

Una vez tengamos la configuración de WooCommerce y Ahora ONE podemos proceder a sincronizar los pedidos importándolos como albaranes. Iremos a **Albaranes** y haremos click sobre el botón del carrito de la compra (e-commerce).

## Importar los pedidos

Nos aparecerá un listado con los pedidos pendientes de importar:

De cada pedido se mostrará su ID en WooCommerce, la fecha del pedido y el importe. Los pedidos cancelados aparecerán en gris como se muestra en la imagen. Para sincronizar los pedidos pulsamos en el botón **Sincronizar**.

| AHORA One es una herramienta de gestión integrada modular desarrollada<br>pequeñas empresas que permite gestionar online desde cualquier, sitio y di<br>Política de Privacidad(https://ahoraone.com/politica-de-privacidad)<br>Política de cookies(https://ahoraone.com/politica-de-cookies) Aviso L | (htt<br>ps:/<br>/w<br>www<br>clink<br>edi<br>edi<br>edi<br>edi<br>m/<br>m/<br>m/<br>m/<br>inco<br>mp<br>any<br>/ah<br>ora-<br>sol<br>uci<br>one | (htt<br>ps:/<br>/w<br>inst<br>agr<br>co<br>m/<br>aho<br>ra_<br>ung<br>rup<br>oco<br>nfu<br>erz | (htt<br>ps://<br>ww.<br>facwi<br>ebo<br>ok.c<br>om<br>/Ah<br>ora<br>Sol<br>uci<br>one<br>s/) | (htt<br>ps:/<br>/w<br>you<br>tub<br>e.co<br>m/<br>e.co<br>m/<br>use<br>r/A<br>hor<br>aSo<br>luci<br>one<br>sFr | "(htt<br>ps://tw<br>itter<br>.co<br>Mho<br>raFr<br>ee<br>war<br>e) |
|----------------------------------------------------------------------------------------------------|----------------------------------------------------------------------------------------------------|------------------------------------------------------------------------------------------------|----------------------------------------------------------------------------------------------|----------------------------------------------------------------------------------------------------|--------------------------------------------------------------------|
|                                                                                                    | one<br>s)                                                                                                    | erz<br>a/)                                                                                     | s/)                                                                                          | sFr<br>ee)                                                                                                    |                                                                    |